## Alteração de senha na V.10 do Pergamum

Acesse o link <u>https://pergamum.ufsc.br</u>

No canto superior direito clique em "Entrar".

Clique em Esqueceu sua senha

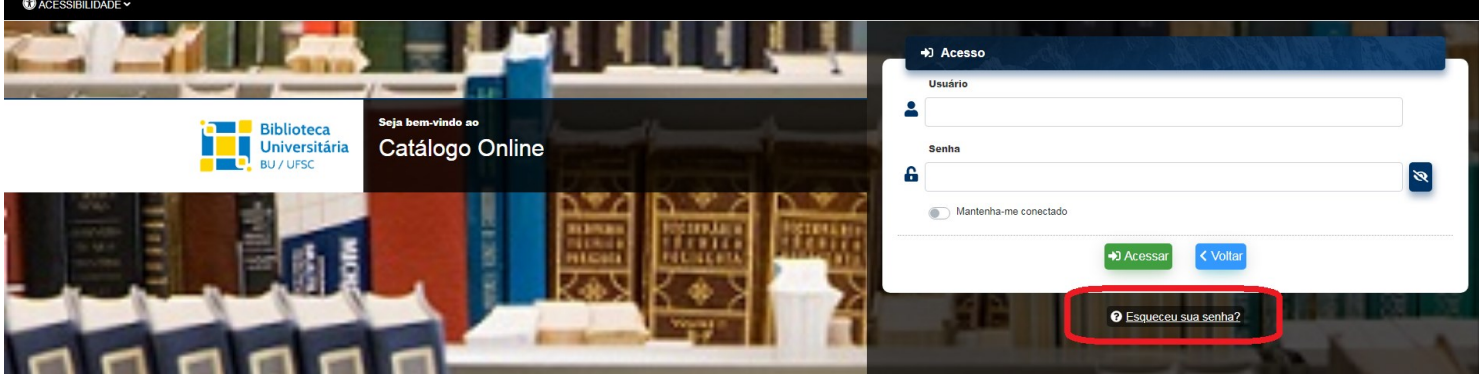

Imagem 1

Preencha com sua matrícula

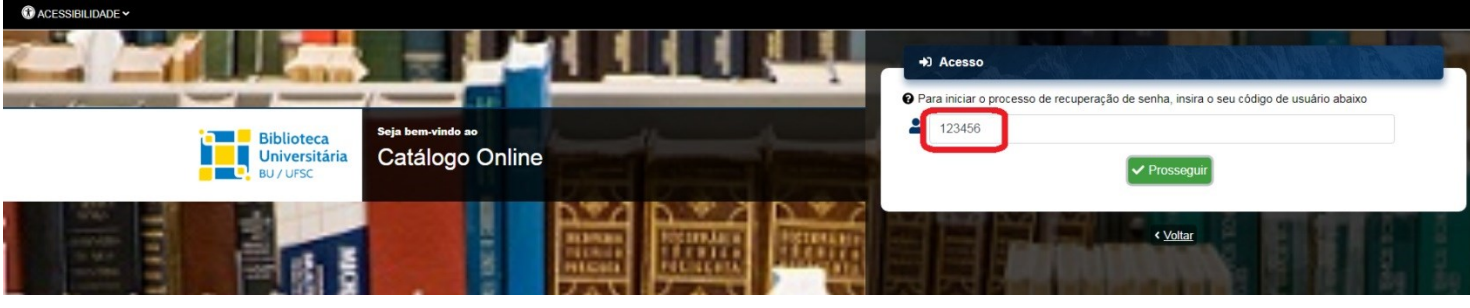

Imagem 2

Será enviado um e-mail dando início ao resgate de senha. Verifique também em spam e demais pastas

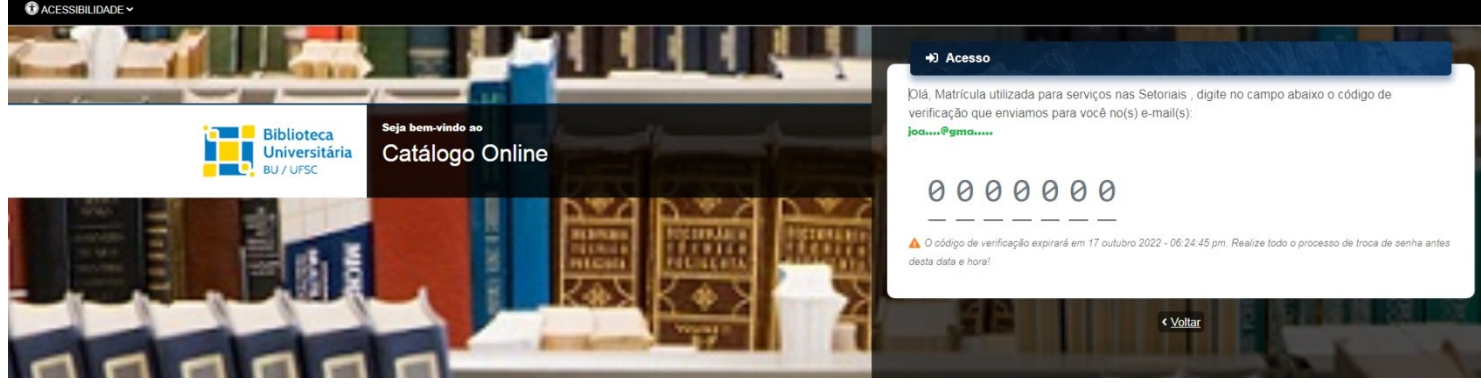

Imagem 3

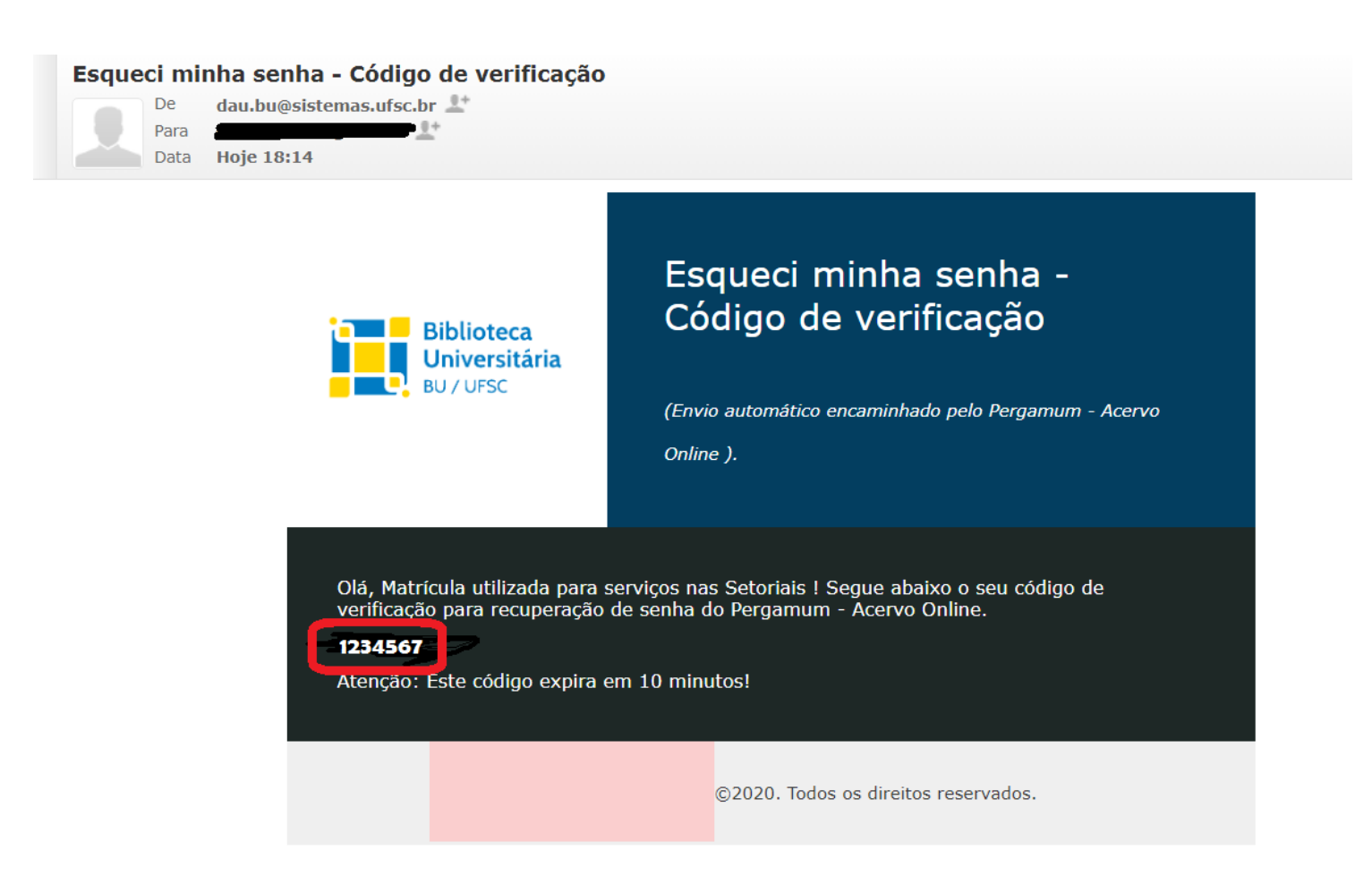

Imagem 4

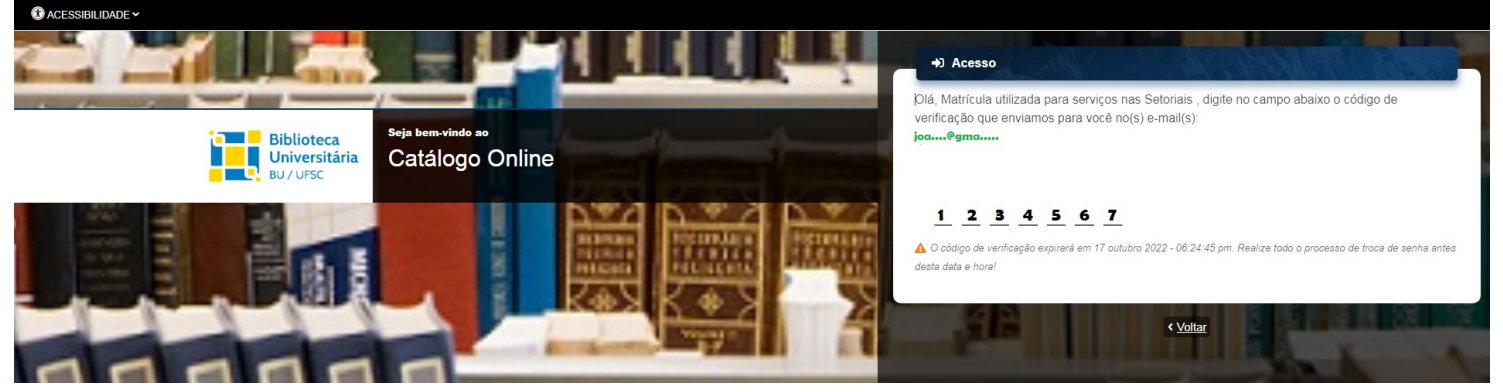

Imagem 5

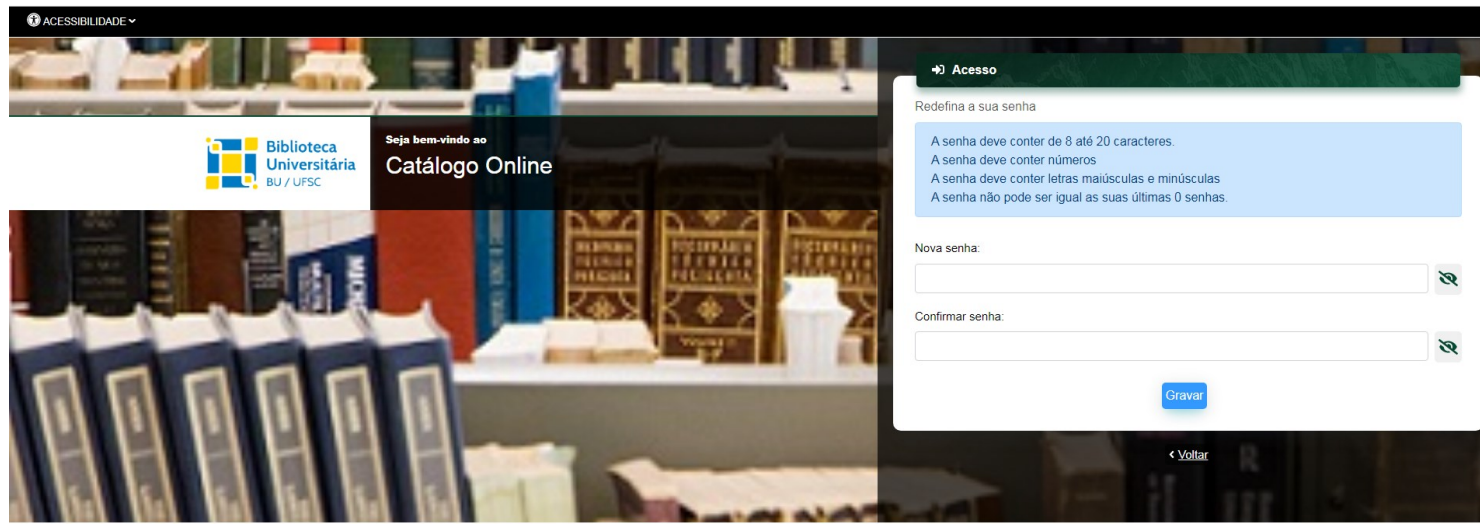

Imagem 6

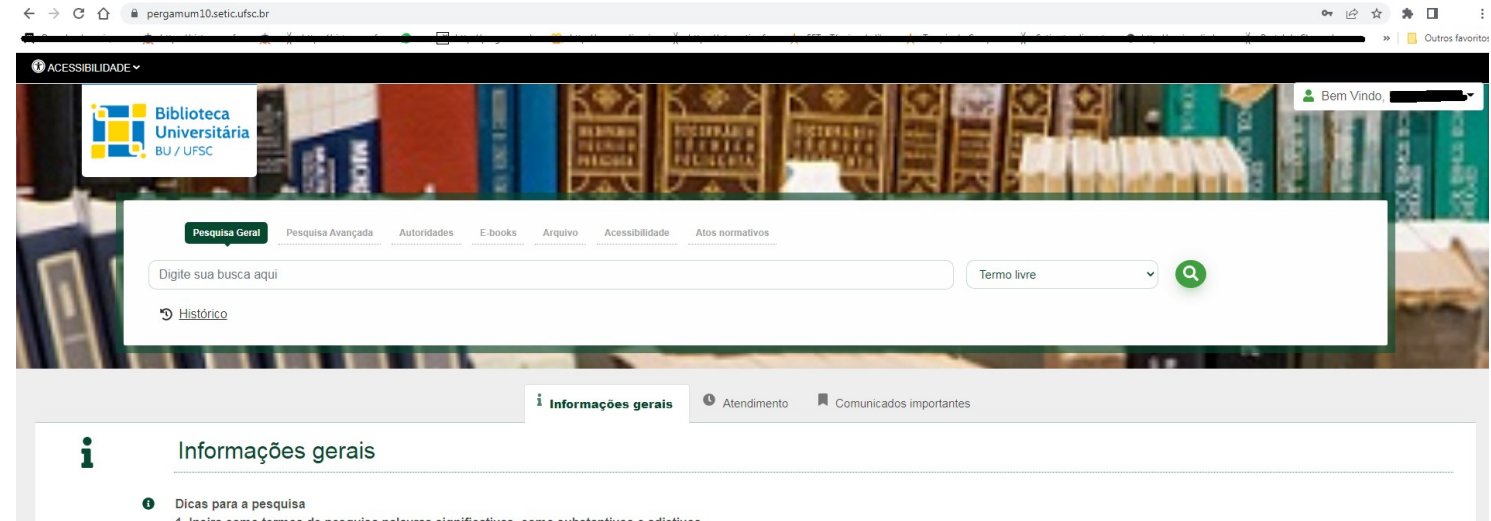

- Insira como termos de pesquisa palavras significativas, como substantivos e adjetivos.
  Não inclua palavras vazias como artigos, preposições, pronomes, dentre outras, na caixa de pesquisa.
- Verifique se você digitou corretamente os termos de pesquisa, pois o sistema não desconsidera erros de digitação e poderá não apresentar resultados em função disso.
  Faça novas tentativas de pesquisa com termos correlatos, sinônimos, nomes populares e científicos, autores referência na área de interesse.
- Teste, também, utilizar variações dos termos de pesquisa no plural e singular, quando for o caso.
  Tente, ainda, novas buscas utilizando os termos de pesquisa em outros idiomas (inglês e espanhol).

Imagem 7